# **QKR APP CANTEEN LUNCH ORDERS PROCEDURE**

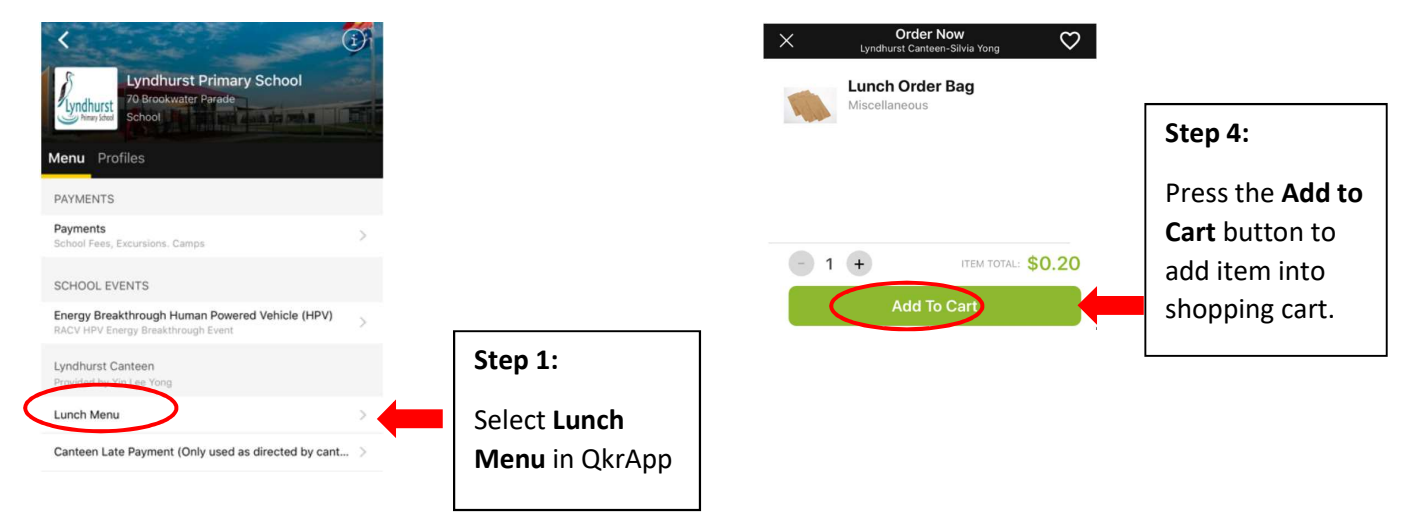

QkrApp allows parents to place lunch order 2 weeks in advance.

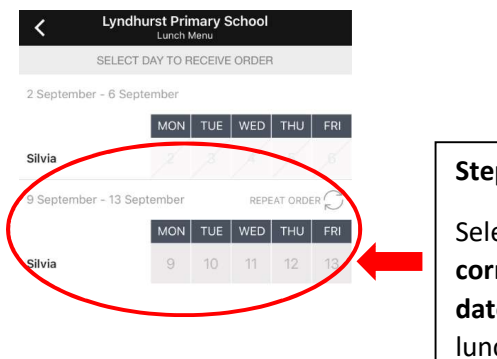

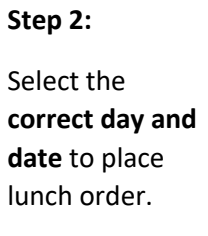

| ×            | Checkout                                         |                 | Û      |            |
|--------------|--------------------------------------------------|-----------------|--------|------------|
| PAY LYN      | DHURST CANTEEN-SI                                | LVIA YONG \$0   | .00    |            |
| ORDER SUM    | MARY                                             |                 |        |            |
| MON 9 SEP    | 🛐 Silvia Yong                                    |                 |        | Step 5:    |
| Lunch        | Order Bag                                        | × 1             | \$0.20 | -          |
|              |                                                  | Subtotal:       | \$0.20 | Press the  |
| Payment an   | d profile information will<br>anteen-Silvia Yong | be submitted to |        | Checkout   |
| ODEDIT       | and a cong                                       |                 |        | button af  |
| \$0.30 Credi | t Note                                           |                 | \$0.20 | you have   |
|              |                                                  |                 |        | finished a |
| 70711        |                                                  |                 | _      | ALL items  |
| \$0.00       |                                                  | Checkout        |        |            |
|              |                                                  |                 |        |            |

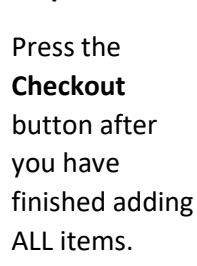

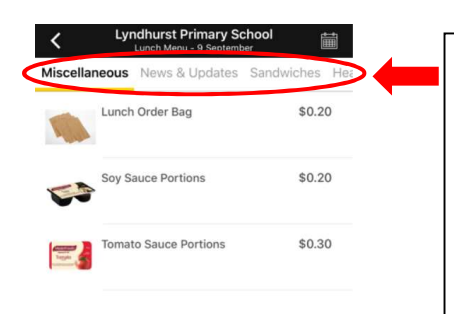

### Step 3:

View item in the Categories to find any food or drink in the menu. Then select the appropriate item to place order.

| • • • •     | ••••• |    |
|-------------|-------|----|
|             | VIS   | A  |
|             | •     |    |
| Summa       | ry    |    |
| Subtotal    | \$0   | 20 |
| Credit Note | -\$0  | 20 |
| Total       | \$0.0 | 00 |

## Step 6:

Transaction will only be completed after you have pressed the Submit Payment button.

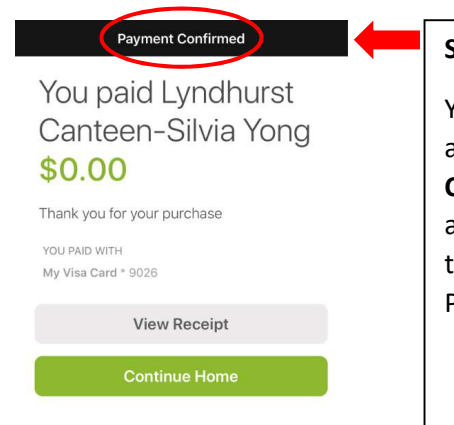

### Step 7:

Step 8:

You can view the

Receipt button in

Receipt if you

press View

Step 7.

You will receive a **Payment Confirmation** after pressing the Submit Payment.

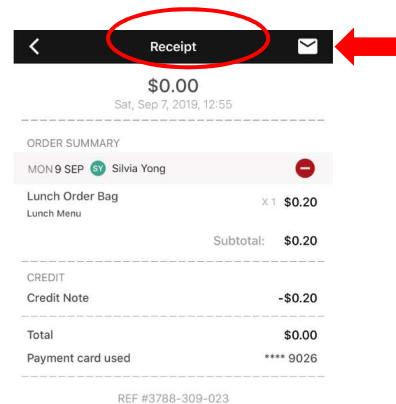

REF #3788-309-023

Lyndhurst Canteen-Silvia Yong

70 Brookwater Parade, Lyndhurst Provided for Lyndhurst PS by Silvia's Canteen

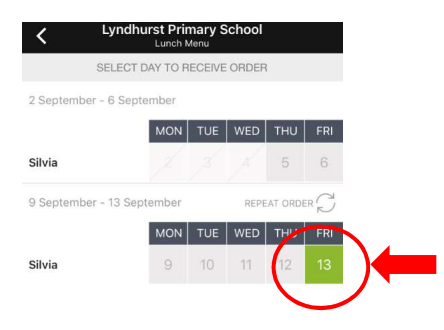

# Step 9:

13 Sept is now highlighted in GREEN which mean the is an order has been placed on that day.

# **QKR APP CANTEEN LUNCH CANCELLATION PROCEDURE**

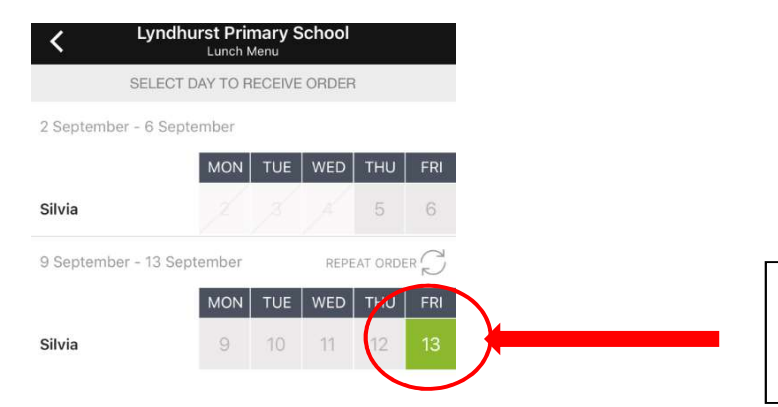

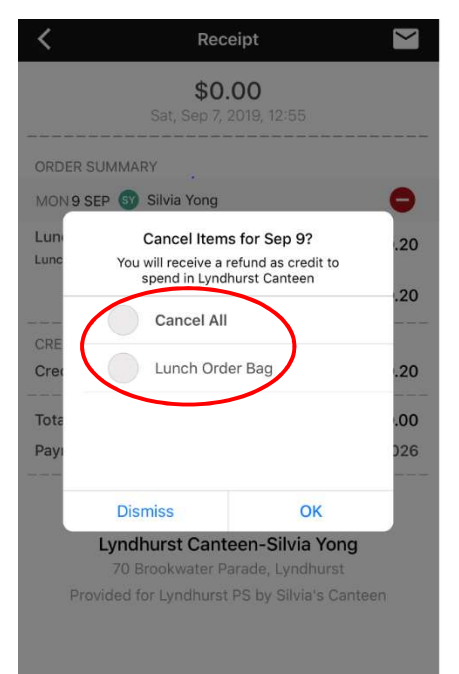

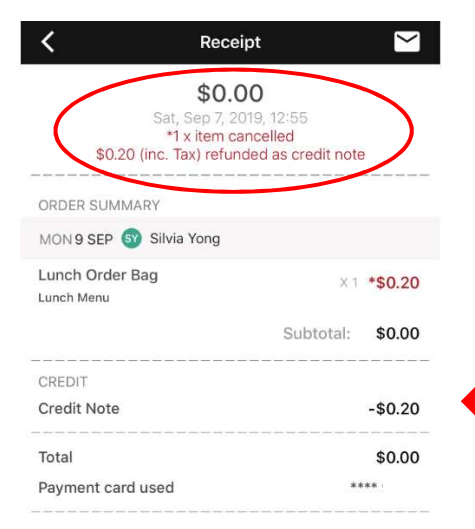

REF #3788-309-023

#### Lyndhurst Canteen-Silvia Yong 70 Brookwater Parade, Lyndhurst

Provided for Lyndhurst PS by Silvia's Canteen

Select which day and date that you would like to cancel the order. Order can be cancelled before 9am on the day.

Select individual item to cancel or select Cancel All to cancel all items. Then press OK

Confirmation that lunch order has been cancelled. Payment will be refund as credit note which can be used in your next order.

# **QKR APP CANTEEN LATE PAYMENT PROCEDURE**

Late payment must ONLY be used when directed by canteen.

Lunch order through late payment CANNOT be fulfilled without notify our canteen in advance. To contact canteen, please ring the school office.

|                                                                                       | i) |
|---------------------------------------------------------------------------------------|----|
| Lyndhurst Primary School<br>70 Brookwater Parade<br>School                            |    |
| Menu Profiles                                                                         |    |
| PAYMENTS                                                                              |    |
| Payments<br>School Fees, Excursions. Camps                                            | >  |
| SCHOOL EVENTS                                                                         |    |
| Energy Breakthrough Human Powered Vehicle (HPV)<br>RACV HPV Energy Breakthrough Event | >  |
| Lyndhurst Canteen<br>Provided by Yin Lee Yong                                         |    |
| Lunch Menu                                                                            | >  |
| Canteen Late Payment Only used as directed by cant                                    | >  |

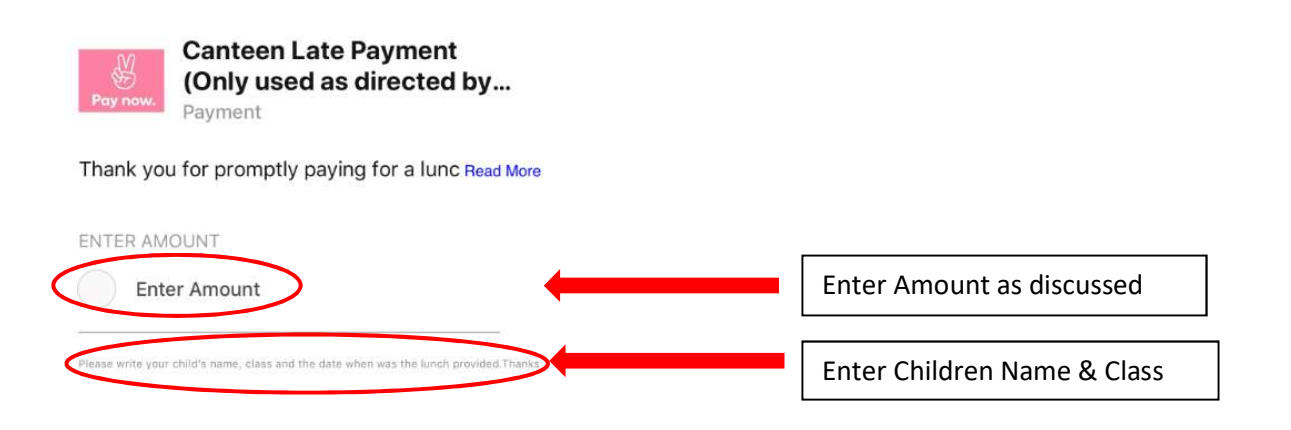